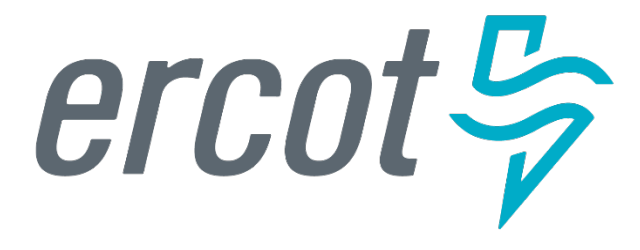

# Item 13: ERCOT 2025 Membership Application and Agreement Updates

*Katherine Gross* Senior Corporate Counsel

**Technical Advisory Committee** 

ERCOT Public August 28, 2024

# **Overview**

#### • Purpose

Provide an update on improvements made to ERCOT's Public Portal (ServiceNow) Annual Membership Request form for the 2025 ERCOT Membership Application and Agreement period

#### Key Takeaways

- Applicants will be able to access a PDF version of the application after the form is submitted
- Information hidden in the 2024 form behind a ? icon is fully displayed in the 2025 form
- After form submission, an auto generated email attaching banking instructions will be sent to the Applicant Contact (person who submitted the form)

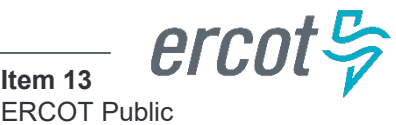

# Accessing ERCOT's 2025 Membership Application & Agreement

- Email and Market Notice initiating the 2025 Membership process will contain a link to ERCOT's Public Portal (ServiceNow) that will take applicants directly to the application form
- Link can also be found on ERCOT's Membership webpage
- Applicants **with** existing credentials to ServiceNow will log in and complete the form
- Applicants **without** existing credentials to ServiceNow will need to register using the *New Users Click here to Register* link from the log in screen and complete the *Sign Up* form
  - New users are required to verify their email address after to submitting the Sign Up form – don't miss this email and this step
- **IMPORTANT** the email address for the Applicant Contact must not be an email address associated with ERCOT as an Authorized Representative (AR) or Backup Authorized Representative (BAR)

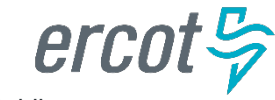

#### **Password Reset**

- Applicants with an email address previously registered with ServiceNow can reset a forgotten password using the *Forgot Password* ? link on the *Log in* screen
- Use link within email generated from ServiceNow to reset password

| Log in                           | To:<br>To:<br>Subject: Password Reset<br>Benk-To: SprijceNow < prot@sprijcenowsenijces.com>                             |
|----------------------------------|----------------------------------------------------------------------------------------------------|
| Email Address                    |                                                                                                    |
|                                  | Hello                                                                                                    |
| Password                         | A password reset was requested for your user account on the ServiceNow instance: https://ercot.servicenowservices.com/. |
| •                                | Click here to reset your password.                                                                                      |
| Forgot Password ?                | If you do not want to reset your password, please disregard this email.                                                 |
| New Users Click here to Register | The link will expire in 12 hours.                                                                                       |
| New Osers click here to Register | If you did not request this password reset, please notify your company's ServiceNow administrator.                      |

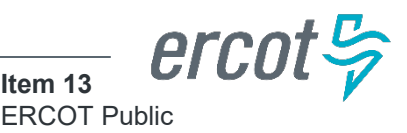

# **Applicant Contact v. Applicant Legal Name**

- Applicant Contact field and associated email address are associated with the person completing the form
- Applicant Legal Name field is where the full corporate name of the entity applying for Membership should be listed <u>NOT</u> the legal name of the individual submitting the application

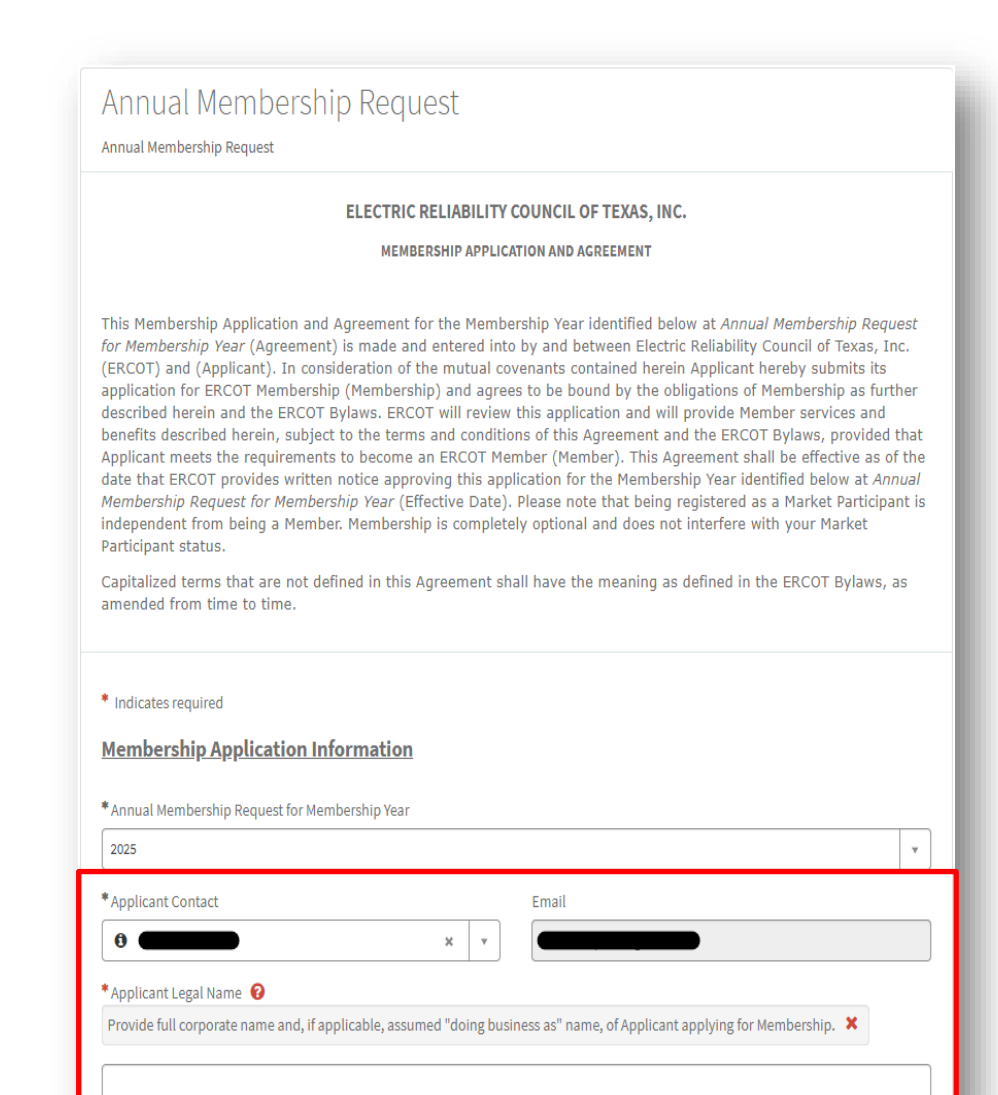

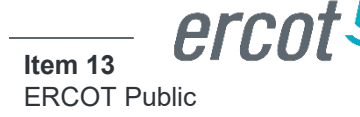

# Submitting the 2025 Membership Application and Agreement

- Review the form to ensure all information is accurate, check *"I agree to the terms of the Membership Agreement"* and insert typed signature
- Add attachments, as applicable, for required designated segments (i.e., PGC registration for Independent Generator Segment)
- All fields denoted with a red asterisk (\*) are required fields application submission will not go through without population of all required fields
- Click Submit

| (i) Applicant meets the requirements for ERCOT Membership in the Segment designated herein; (ii) All information provided herein is true and correct to the best of Applicant's knowledge; (iii) The signatory for Applicant is a representative authorized by Applicant with authority to bind Applicant contractually and (iv) Through the signature of its authorized representative below, Applicant agrees to be bound by the terms of this Agreement, the ERCOT Bylaws, applicable ERCOT Protocols, and any other requirements duly adopted by the Board of Directors or required by the PUCT or applicable law. * I agree to the terms of the Membership Agreement * Signature ? Type your signature X Add attachment | IN WITNESS WHEREOF, App                                                                                                    | meant certifies that.                                                                                                    |                                                                                                    |                                                                                            |
|----------------------------------------------------------------------------------------------------|----------------------------------------------------------------------------------------------------|----------------------------------------------------------------------------------------------------|----------------------------------------------------------------------------------------------------|--------------------------------------------------------------------------------------------|
| Directors or required by the PUCT or applicable law.    * I agree to the terms of the Membership Agreement  * Signature   Type your signature     Add attachmen                                                                                                    | (i) Applicant meets the requi<br>(ii) All information provided<br>(iii) The signatory for Applic<br>and<br>(iv) Through the signature of<br>Agreement, the ERCOT Byla | rements for ERCOT Members<br>herein is true and correct to f<br>ant is a representative author<br>f its authorized representativ<br>aws, applicable ERCOT Proto | ship in the Segment designated here<br>the best of Applicant's knowledge;<br>rized by Applicant with authority to b<br>e below, Applicant agrees to be bour<br>cols, and any other requirements du | in;<br>ind Applicant contractuall<br>nd by the terms of this<br>ly adopted by the Board of |
| Type your signature X                                                                                                    | Agreement, the ERCOT Byte Directors or required by the     *I agree to the terms of the                                                                               | PUCT or applicable law.                                                                                                    | cors, and any other requirements du                                                                                                    | y adopted by the Board of                                                                  |
| 🖉 Add attachment                                                                                                    | * Signature 🔮 Type your signature 🗶                                                                                                    |                                                                                                    |                                                                                                    |                                                                                            |
| Add attachmen                                                                                                    |                                                                                                    |                                                                                                    |                                                                                                    |                                                                                            |
|                                                                                                    |                                                                                                    |                                                                                                    |                                                                                                    | Add attachment                                                                             |

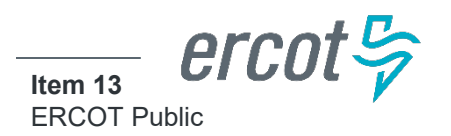

### **Accessing PDF of Submitted Application**

- A PDF of the application will appear on the portal screen after the application is submitted
- Click on the link to download and/save the submitted application

| NR    |                                                 | O 2m ago • Additional commen |
|-------|-------------------------------------------------|------------------------------|
|       | Thank you, your application has been submitted. |                              |
|       |                                                 | © 2m a                       |
| NR    | Annual_Membership_Submission_S\$0003374.pdf     |                              |
|       |                                                 |                              |
| NR    | SS0003374 Created                               |                              |
| Ĭ     |                                                 |                              |
| Start |                                                 |                              |
|       |                                                 |                              |
|       |                                                 |                              |

### **2025 Membership Dues Information**

- Upon submission of the application, Applicant Contact will receive an email from ServiceNow with detailed information about dues and will attach the ERCOT Bank Letter, Membership Dues Banking Instructions and W-9
- Invoices are not generated by ERCOT for Member Dues payments – email notification serves as invoice

| 2024 W-9.pdf<br>69 KB                                                                                                    | ~                                                                                                    | ERCOT Bank Letter.pdf<br>136 KB                                                                                                    | ~                                                         | Membership Dues Banking Instructions.pdf<br>239 KB                                                                                                    |                                                                                                    |
|----------------------------------------------------------------------------------------------------|----------------------------------------------------------------------------------------------------|----------------------------------------------------------------------------------------------------|-----------------------------------------------------------|----------------------------------------------------------------------------------------------------|----------------------------------------------------------------------------------------------------|
| and at Ca                                                                                                    |                                                                                                    |                                                                                                    |                                                           |                                                                                                    |                                                                                                    |
| ercot 🥱                                                                                                    |                                                                                                    |                                                                                                    |                                                           |                                                                                                    |                                                                                                    |
|                                                                                                    |                                                                                                    |                                                                                                    |                                                           |                                                                                                    |                                                                                                    |
| Helloway                                                                                                    |                                                                                                    |                                                                                                    |                                                           |                                                                                                    |                                                                                                    |
|                                                                                                    |                                                                                                    |                                                                                                    |                                                           |                                                                                                    |                                                                                                    |
|                                                                                                    |                                                                                                    |                                                                                                    |                                                           |                                                                                                    |                                                                                                    |
|                                                                                                    |                                                                                                    |                                                                                                    |                                                           |                                                                                                    |                                                                                                    |
| This will confirm receipt of a 2025 Membership Application. Please note<br>Membership dues. ERCOT W-9, and ERCOT bank letter are attached. F                                                                                                    | e that membership with<br>Please note the name of                                                                                                    | h ERCOT is not considered complete until both the Application and d<br>of the Member entity and ServiceNow case number (for example, SSC                                                                        | ues have been n<br>0001234) on the v                      | eceived and accepted. All Annual Member Dues shall be submitted I<br>wire transaction, so the 2025 Membership Dues will be applied to the cor                                                                                | by wire transfer. The banking instructions for submitting<br>prect Member.                                                        |
| This will confirm receipt of a 2025 Membership Application. Please note<br>Membership dues, ERCOT W-9, and ERCOT bank letter are attached. P                                                                                                    | e that membership with<br>Please note the name of                                                                                                    | h ERCOT is not considered complete until both the Application and d<br>of the Member entity and ServiceNow case number (for example, SSC                                                                        | lues have been n<br>0001234) on the v                     | eceived and accepted. All Annual Member Dues shall be submitted I<br>wire transaction, so the 2025 Membership Dues will be applied to the cor                                                                                | by wire transfer. The banking instructions for submitting<br>prrect Member.                                                       |
| This will confirm receipt of a 2025 Membership Application. Please note<br>Membership dues, ERCOT W-9, and ERCOT bank letter are attached. P<br>Please do not send checks. All payments must be sent electronically by.                                                                                                    | e that membership with<br>Please note the name of<br><u>ACH or wire</u> .                                                                                                    | h ERCOT is not considered complete until both the Application and d<br>of the Member entity and ServiceNow case number (for example, SSC                                                                        | lues have been n<br>0001234) on the v                     | eceived and accepted All Annual Member Dues shall be submitted I<br>wire transaction, so the 2025 Membership Dues will be applied to the cor                                                                                 | by wire transfer. The banking instructions for submitting<br>prrect Member.                                                       |
| This will confirm receipt of a 2025 Membership Application. Please note<br>Membership daws, ERCOT V-3, and ERCOT bank letter are attached F<br>Please do not send checks. All payments must be sent electronically by.<br>ERCOT will not generate linvoices for Member Dues payments. Plea<br>Commercial and Large Commercial Consumer.                                                                                                    | e that membership with<br>Please note the name of<br>ACH or wire<br>ase consider this notic                                                                                                    | h ERCOT is not considered complete until both the Application and d<br>of the Member entity and ServiceNow case number (for example, SSC<br>ice an invoice for your entity's Annual Member Dues If you plan c   | lues have been n<br>0001234) on the v<br>on submitting ar | eceived and accepted. All Annual Member Dues shall be submitted i<br>wire transaction, so the 2025 Membership Dues will be applied to the cor<br>Application for the 2025 Membership Year. See below table for pays          | by wire transfer. The banking instructions for submitting<br>prect Member                                                         |
| This will confirm receipt of 24205 Mambership Application Please and<br>Membership dues, ERCOT W-9, and ERCOT back letter are attached. P<br>Elesse do not accel decks. Al Experiments must be and electrinically by<br>ERCOT will not generate levolices for Member Dies payments. Pleas<br>Commercial and Large Commercial Consumers.                                                                                                    | e that membership with<br>Please note the name of<br>ACH or wire.<br>ase consider this notic                                                                                                    | h ERCOT is not considered complete until both the Application and d<br>of the Member entity and ServiceNow case number (for example, SSC<br>ice an invoice for your entity's Annual Member Dues. If you plan c  | lues have been n<br>0001234) on the v<br>on submitting ar | excived and accepted. All Annual Member Dues shall be submitted unite transaction, so the 2025 Membership Dues will be applied to the con-<br>n <u>Application for the 2025 Membership Year</u> . See below table for paye   | by whe transfer. The banking instructions for submitting<br>prect Member.<br>when amounts. Note, Commercial Consumer includes Sma |
| This will confirm receipt of 2425 Mambership Application: Please and<br>Membership dues, ERCOT W-9, and ERCOT bask letter are attached P<br>Please do not send checks. All payments must be sent electronically by<br>ERCOT will not generate lavoids for Member. Dass payments. Pleas<br>Commercial and Large Commercial Consumers.<br>Members Dass (Mylane, Section 24)                                                                                                    | e that membership with<br>Please note the name of<br>ACH or wire.<br>Isse consider this notic<br>Annual Dues (\$)                                                                                            | h ERCOT is not considered complete until both the Application and d<br>of the Member entity and ServiceNow case number (for example, SSC<br>ice an Invoice for your entity's Annual Member Dues. If you plan c  | lues have been n<br>0001234) on the v<br>on submitting ar | ecolved and accepted. All Annual Member Dues shall be submitted<br>with transaction, so the 2025 Membership Dues will be applied to the con-<br>n.Application.for.the 2023 Membership Year. See below table for paye         | by where transfer. The banking instructions for submitting<br>errect Member.                                                      |
| This will confirm receipt of 2425 Mambership Application: Please and<br>Membership dues, ERCOT W-9, and ERCOT bask letter are attached P<br>Please do not send checks. All payments must be sent electronically by.<br>ERCOT will not generate invokes for Member: Dess payments. Pleas<br>Commercial and Large Commercial Consumers.<br>Member Dess (Bylaws Saction 3-4)<br>Corporate (idential Devoting<br>Destriction of the Commercial                                                                                                    | e that membership with<br>Please note the name of<br>ACH or wire.<br>ase consider this notic<br>Annual Dues (\$)<br>2,000                                                                                    | h ERCDT is not considered complete until both the Application and d<br>of the Member entity and ServiceNow case number (for example, SSC<br>ice an involce for your entity's Annual Member Dues if you plan c   | lues have been n<br>1001234) on the v<br>on submitting ar | scolved and accepted All Annual Member Dues shall be submitted<br>wire transaction, so the 2025 Membership Dues will be applied to the con<br>nApplication.for.the 2023 Membership Year. See below table for paye            | by where transfer. The banking instructions for submitting<br>preect Member.                                                      |
| This will confirm receipt of 2425 Mambership Application: Please and<br>Membership dues, ERCOT W-9, and ERCOT bask teter are attached P<br>Please do not send checks. All payments must be sent electronically by<br>ERCOT will not generate invoices for Member: Dess payments. Pleas<br>Commercial and Large Commercial Consumers.<br>Member: Dess (Bytawa Section 3-4)<br>Corporate (General) - Voting<br>- Residential Consumer - Corporate                                                                                                    | e that membership with<br>Please note the name of<br>ACH or wire.<br>asse consider this notic<br>Annual Dues (\$)<br>2,000<br>100                                                                            | h ERCOT is not considered complete until both the Application and d<br>of the Member entity and ServiceNow case number (for example, SSC<br>kea an Invoice for your entity's Annual Member Dues if you plan c   | lues have been n<br>1001234) on the v<br>on submitting ar | scelved and accepted All Annual Member Dues shall be submitted<br>wire transaction, so the 2025 Membership Dues will be applied to the cor<br>n Application for the 2025 Membership Year. See below table for paye           | by whe transfer. The banking instructions for submitting<br>prect Member.                                                         |
| This will confirm receipt of 24255 Mambership Application: Please and<br>Membership dues, ERCOT W-9, and ERCOT bask term are attached P<br>Please do not send checks. All payments must be sent electronically by<br>ERCOT will not generate invoices of Member: Daes payments. Pleas<br>Commercial and Large Commercial Consumers.<br>Member Dues (Plytaws Section 3.4)<br>Corporate (General) – Voting<br>- Residential Consumer – Corporate<br>- Office of Public Utility Counsel – Corporate                                                                                                    | e that membership with<br>Please note the name of<br>ACH or wire.<br>Isse consider this notice<br>Annual Dues (5)<br>2,000<br>100<br>Complimentary                                                           | h ERCOT is not considered complete until both the Application and d<br>of the Member entity and ServiceNow case number (for example, SSC<br>ice an invesice for your entity's Annual Member. Dues if you plan c | lues have been in<br>0001234) on the v                    | sceived and accepted. All Annual Member Dues shall be submitted I<br>wire transaction, so the 2025 Membership Dues will be applied to the con<br>n.Application for the 2025 Membership Year. See below table for paye        | by whe transfer. The banking instructions for submitting<br>prect Member.                                                         |
| This will confirm receipt of 24255 Mambership Application Please and<br>Membership dues, ERCOT W-9, and ERCOT back letter are attached. P<br>Detense do not seen dhecks. All apparents must be and electronicable by.<br>ERCOT will not generate invoices for Member Dees payments. Pleas<br>Commercial and Large Commercial Consumers.<br>Member Dues (Hystews Section 24)<br>Corporate (General) – Voting<br>– Residential Consumer – Corporate<br>– Office of Public Utility Counsel – Corporate                                                                                                    | a that membership with<br>Please note the name of<br>ACH or wire.<br>Isse consider this notice<br>Annual Dues (5)<br>2,000<br>100<br>Complimentary<br>Complimentary                                          | h ERCOT is not considered complete until both the Application and d<br>of the Member entity and ServiceNew case number (for example, SSG<br>ice an invoice for your entity's Annual Member Dues If you plan c   | lues have been in<br>1001234) on the v                    | excived and accepted. All Annual Member Dues shall be submitted<br>wire transaction, so the 2025 Membership Dues will be applied to the con-<br>n <u>Application for the 2025 Membership Year</u> . See below table for paye | by where transfer. The banking instructions for submitting<br>prect Member.                                                       |
| This und confirm receipt of a 2025 Mambership Application. Please and<br>Membership daws, ERCOT W-9, and ERCOT bask letter are attached. P<br>Elesse do not seed hecks. Al Apparents must be and electronicals by<br>ERCOT will not generate invoices for Member. Daes payments. Pleas<br>Commercial and Large Commercial Consumers.<br>Member Deves (Mysee Section 3.4)<br>electronical and Large Commercial Consumers.<br>Residential Consumer – Corporate<br>e Appointed Residential Consumer TAC Rep. – Corporate<br>e Commercial Consumer – Corporate                                                                                                    | b that membership with<br>lease note the name of<br>ACH or wire.<br>Isse consider this notice<br>Annual Dues (5)<br>2,000<br>100<br>Complimentary<br>Complimentary<br>100                                    | h ERCOT is not considered complete until both the Application and d<br>of the Member entity and ServiceNow case number (for example, SSC<br>ice an Invoice for your entity's Annual Member Dues If you plan c   | lues have been n<br>0001234) on the v                     | exelved and accepted. All Annual Member Dues shall be submitted<br>wire transaction, so the 2025 Membership Dues will be applied to the con<br>a <u>Application for the 2023 Membership Year</u> . See below table for payn  | by were transfer. The banking instructions for submitting<br>errect Member. ment amounts. Note, Commercial Consumer includes Sma  |
| This und confirm receipt of 24255 Mambership Application: Please and<br>Membership dues, ERCOT W-9, and ERCOT bask letter are attached. P<br>Please do not send checks. All payments must be sent electronically by<br>ERCOT will not generate invoices for Member: Daes payments. Pleas<br>Commercial and Large Commercial Consumers.<br>Member Dues (Hylens Saction 3.4)<br>Corporate (General) – Voting<br>- Residential Consumer - Corporate<br>- Commercial Consumer - Corporate<br>Associate (General) – Non-voting                                                                                                    | b that membership with<br>Please note the name of<br>ACH or wire.<br>ass. consider this notice<br>2,000<br>100<br>Complimentary<br>100<br>500                                                                | h ERCOT is not considered complete until both the Application and d<br>of the Member entity and ServiceNow case number (for example, SSC<br>lice an Invoice for your entity's Annual Member Dues If you plan c  | lues have been n                                          | scolved and accepted. All Annual Member Dues shall be submitted<br>with transaction, so the 2025 Membership Dues will be applied to the con<br>a Application for the 2023 Membership Year. See below table for paye          | by where transfer. The banking instructions for submitting<br>prect Member.                                                       |
| This will confirm receipt of 24255 Mambership Application: Please and<br>Membership dues, ERCOT W-9, and ERCOT bask letter are attached P.<br>Please do not send checks. All payments must be sent electronically by<br>ERCOT will not generate lavoices for Member: Dess payments. Pleas<br>Commercial and Large Commercial Consumers.<br>Member Dess (Bytews Section 3-4)<br>Corporate (General) – Voting<br>Residential Consumer – Corporate<br>Associate (General) – Non-voting<br>Residential Consumer – Corporate<br>Associate (General) – Non-voting<br>Residential Consumer – Corporate                                                                                            | that membership with<br>lease note the name of<br>ACH or wire.<br>Exected to a set of the notice<br>consider this notice<br>according to a set of the notice<br>complementary<br>Complementary<br>100<br>500 | h ERCOT is not considered complete until both the Application and d<br>of the Member entity and ServiceNow case number (for example, SSC<br>ice an Invoice for your entity's Annual Member Dues If you plan c   | lues have been n                                          | scolved and accepted All Annual Member Dues shall be submitted<br>wire transaction, so the 2025 Membership Dues will be applied to the con<br>n Application for the 2023 Membership Year. See below table for paye           | by where transfer. The banking instructions for submitting<br>prect Member.                                                       |
| This will confirm receipt of 24205 Mambership Application Please and<br>Membership daws, ERCOT W-9, and ERCOT back letter are attached. P<br>Detexe do not acted decks. Al Apparents must be and electronicable by.<br>ERCOT will not generate levolice for Member Dees payments. Pleas<br>Commercial and Large Commercial Consumers.<br>Corporate General) – Voting<br>- Residential Consumer – Corporate<br>- Office of Public Utility Counsel – Corporate<br>- Commercial Consumer – Corporate<br>- Commercial Consumer – Corporate<br>- Commercial Consumer – Corporate<br>- Commercial Consumer – Corporate<br>- Commercial Consumer – Corporate<br>- Commercial Consumer – Corporate | b that membarship with<br>Please note the name of<br>ACH or wite<br>consider this notice<br>consider this notice<br>consider this notice<br>complementary<br>complementary<br>foo<br>500<br>50               | h ERCOT is not considered complete until both the Application and d<br>of the Member entity and ServiceNow case number (for example, SSC<br>ice an invoice for your entity's Annual Member. Dues if you plan c  | lues have been n                                          | exelved and accepted. All Annual Member Dues shall be submitted<br>wire transaction, so the 2025 Membership Dues will be applied to the con<br>a <u>Application for the 2025 Membership Year</u> . See below table for paye  | I by where transfer. The banking instructions for submitting<br>prect Member.                                                     |

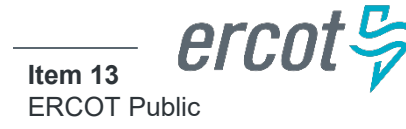

### **Accessing ServiceNow Portal after Application Submission**

- Log in to ServiceNow using log in credentials, click on My Cases, click on ServiceNow ticket number
- Alternatively, use the link provided in the email received after application submittal titled: Case SS0001234 has been created - Annual Membership

| Most Useful Articles  |                 |                                                  |                  |       |                        |  |
|-----------------------|-----------------|--------------------------------------------------|------------------|-------|------------------------|--|
| No content to display |                 |                                                  |                  |       |                        |  |
|                       | Home 🔰 My Lists |                                                  |                  |       | Search                 |  |
| _                     | Multiste        |                                                  |                  |       |                        |  |
|                       | All Cases       | My Cases      All > Initiated as request = false |                  |       |                        |  |
|                       | Action Needed   | Number                                           | Task type        | State | Updated 🗸              |  |
|                       | My Case         | SS0003374                                        | Support Services | New   | 08-13-2024 02:57:05 PM |  |
|                       | My Requests     | < > Ro                                           | ws 1 - 1 of 1    |       |                        |  |

# **Contact Information**

- For Membership related questions contact
   <u>membership@ercot.com</u> or visit <u>Membership (ercot.com)</u> or see
   Article 3 Members of <u>Amended and Restated Bylaws of ERCOT</u>
- For technical questions and support regarding the ServiceNow portal please contact portalsupport@ercot.com
- For payment related questions please contact treasury@ercot.com

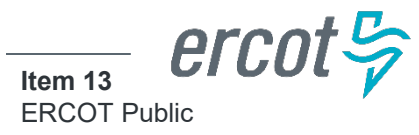

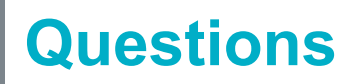

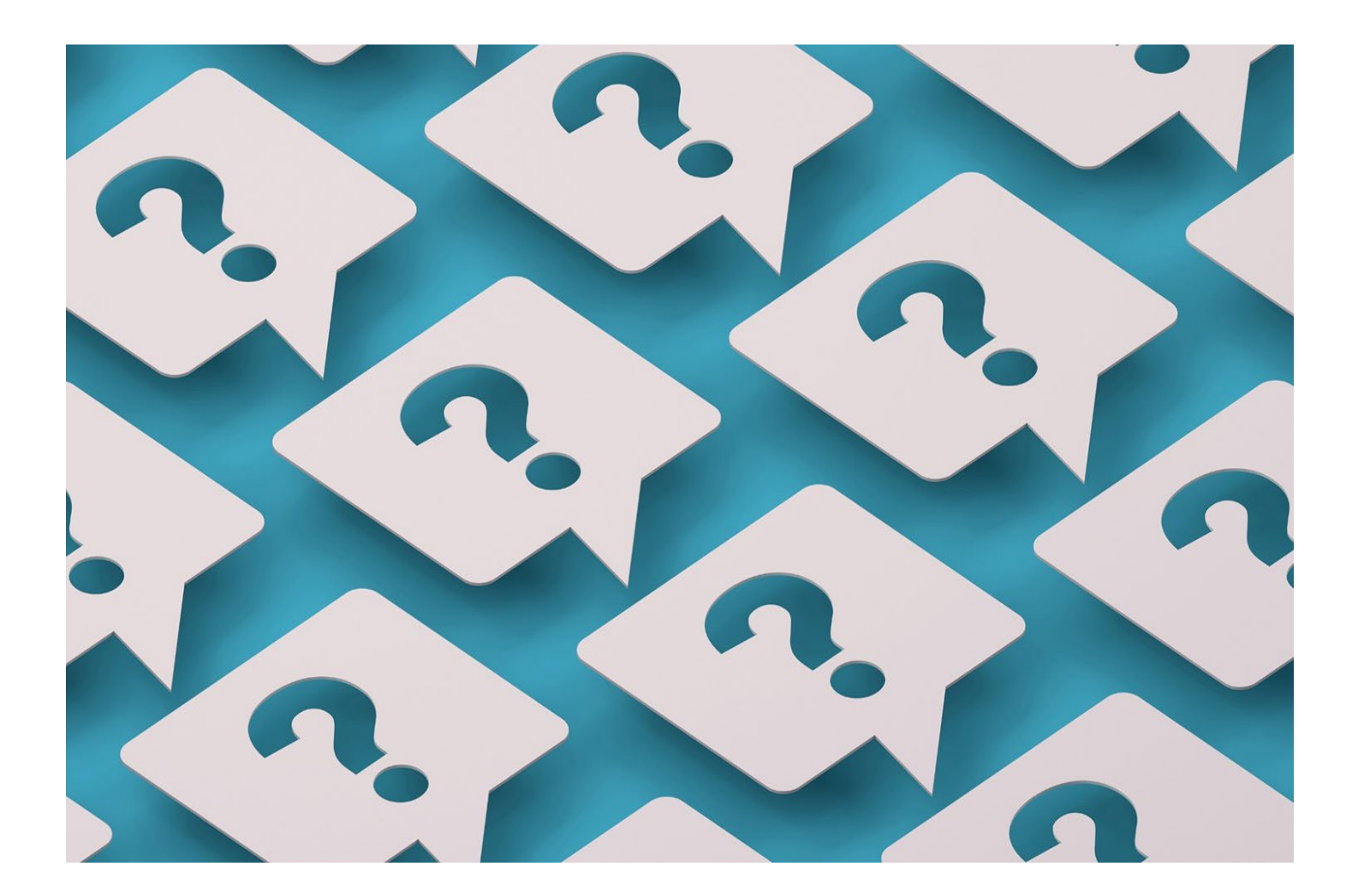

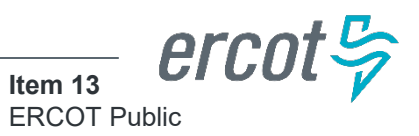